# GUIDE POUR LA GESTION DES COMPTES OACIS POUR LES MONITEURS D'ESSAIS CLINIQUES

Version 1 25 janvier 2024

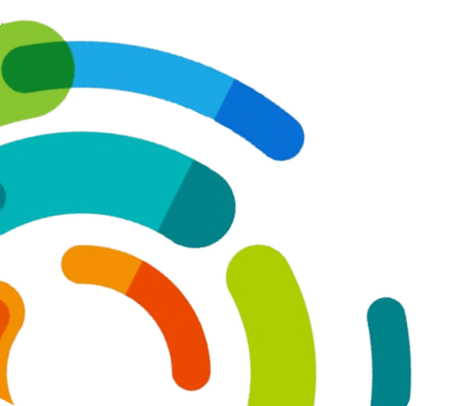

Centre intégré universitaire de santé et de services sociaux de l'Est-del'Île-de-Montréal

## MONITORING

Les équipes de recherche sont assujetties à des vérifications par les compagnies pharmaceutiques qui financent les essais cliniques afin de s'assurer de la validité des données et de la qualité de la recherche.

La personne qui fait les vérifications s'appelle : moniteur (surveillant). Ils effectuent la visite de monitoring (surveillance) soit en présentiel ou à distance (*via WebEx*).

Les moniteurs sont autorisés à consulter un nombre spécifique et réduit de dossiers des patients participant à l'essai clinique qu'ils viennent vérifier. Une partie de cette vérification s'effectue directement dans les dossiers médicaux via l'application Oacis. Un nom d'utilisateur Oacis (inspectXXX) est attitré à chaque moniteur de façon permanente.

Pour des raisons de confidentialité, **pour chaque essai clinique**, le moniteur signe deux engagements à la confidentialité : l'un pour l'accès à Oacis et l'autre pour l'accès aux ordinateurs du CIUSSS-EMTL. Ils doivent ensuite être acheminés au BCRC par l'équipe de recherche.

\*N'hésitez pas à contacter le BCRC si vous avez des questions.

## CRÉATION COMPTE OACIS INSPECT ET PREMIÈRE DEMANDE D'AJOUT DE DOSSIERS POUR UN ESSAI CLINIQUE DANS UN COMPTE INSPECT EXISTANT

Cette partie du processus demeure inchangée. Le BCRC s'occupe des demandes de création de comptes Oacis Inspect et des premières demandes d'ajout de dossiers médicaux concernant le monitoring d'un essai clinique dans un compte inspectXXX existant.

Tout d'abord, vous devez envoyer au <u>bcrc.cemtl@ssss.gouv.qc.ca</u> les informations suivantes :

- Le nom du surveillant,
- Le numéro de compte Oacis (inspectXXX), s'il en a déjà un,
- L'Engagement à la confidentialité (accès au système d'information clinique Oacis) complété,
- Le Formulaire d'engagement à la confidentialité et au respect de l'éthique complété,
- La liste des dossiers médicaux (nom complet et numéros de dossier des patients) à ajouter au compte inspectXXX.

Veuillez accorder un délai de 24h à 48 heures pour traiter la demande.

S'il s'agit d'un moniteur qui n'a pas de compte Oacis inspectXXX, une fois la demande traitée, le BCRC vous acheminera son numéro de compte et un mot de passe temporaire (voir l'exemple ci-dessous).

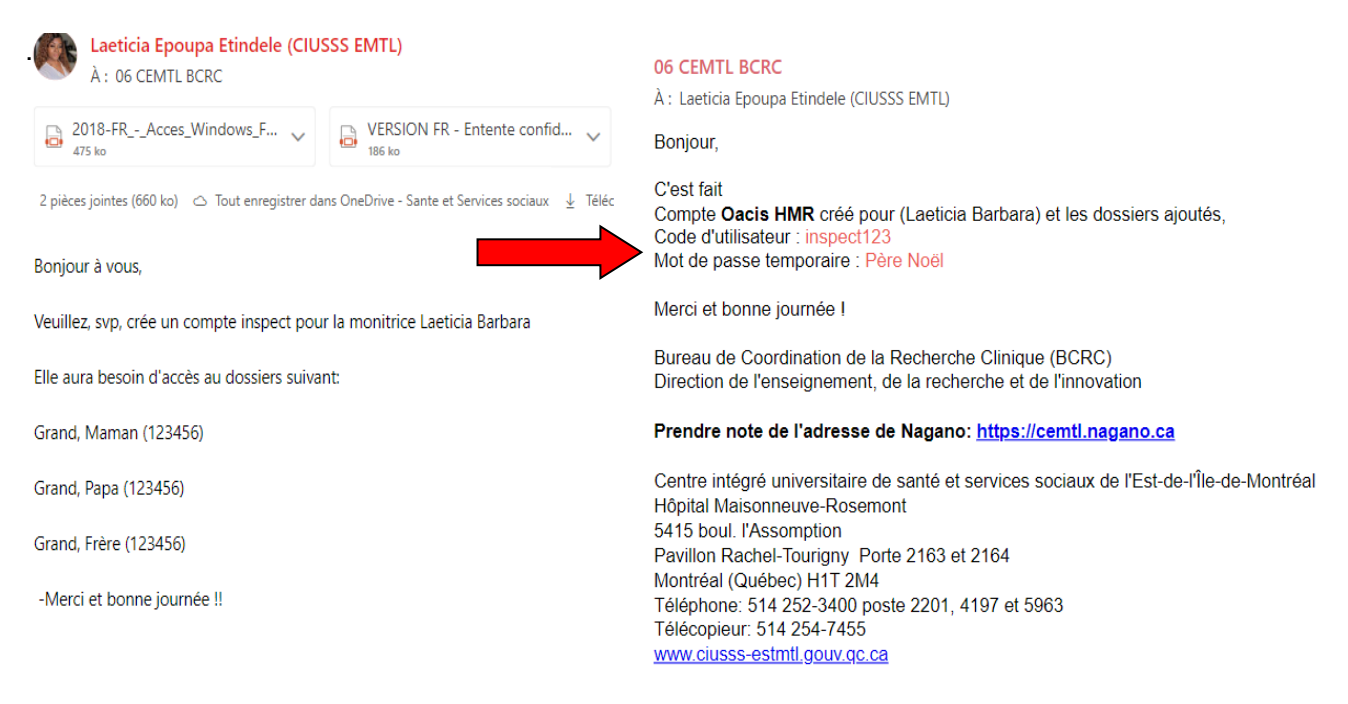

#### AJOUT/ RETRAIT AU COMPTE OACIS INSPECT

Dorénavant, les équipes de recherches doivent s'occuper de faire l'ajout (après la demande initiale) et le retrait des dossiers patients au compte de leurs moniteurs.

Voici les étapes à suivre :

1. Ouvrir Octopus à partir de vos applications HMR.

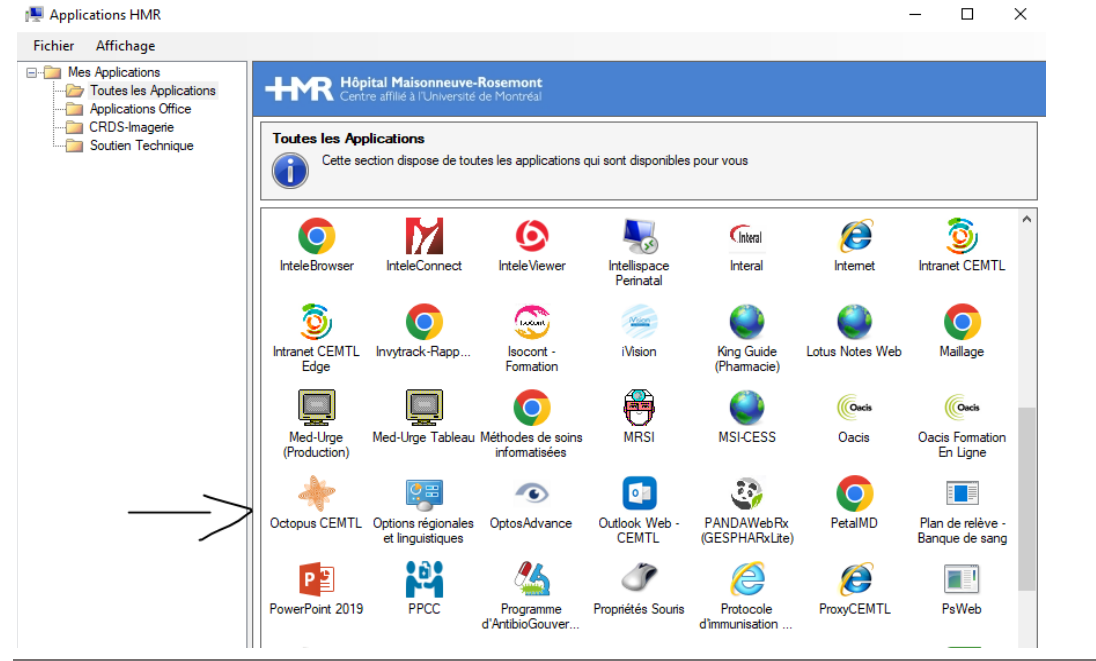

CIUSSS de l'Est-de-l'Île-de-Montréal

Version 1:25 janvier 2024

2. Cliquez sur nouvelle requête.

| Centre intégré<br>universitaire de<br>et de services et<br>de l'Est-de-<br>l'lie-de Montés<br>Qué |                       |                      | Liste des requête | Nouvelle requ | ête               |
|---------------------------------------------------------------------------------------------------|-----------------------|----------------------|-------------------|---------------|-------------------|
| Liste de                                                                                          | requêtes de Laet      | icia Epoupa Etindele |                   | RÉCENTES      | HISTORIQUE        |
| Recherche                                                                                         | r par numéro, sujet ( | RECHERCHER           |                   |               |                   |
| ▲ <u>Info</u>                                                                                     | <u>matique</u>        |                      |                   |               | [Afficher détail] |
| Numéro                                                                                            | État                  | Description          |                   | Ouverture     | Échéance          |

3. Ensuite, cliquez sur informatisation du dossier usager.

| Sélectionnez le service      | 2                                  |                                          |                                   |
|------------------------------|------------------------------------|------------------------------------------|-----------------------------------|
|                              |                                    |                                          | <u>5</u>                          |
| Informatique                 | Équipe SIRH                        | Logistique &<br>Approvisionnements       | Génie biomédical                  |
|                              | 4                                  |                                          |                                   |
| Sécurité de<br>l'information | Pharmacie - Volet<br>technologique | Infocentre et<br>intelligence d'affaires | Informatisation du dossier usager |

4. Une fois dans la requête, sélectionnez Accès : Création, modification ou retrait des accès

\* Mot de passe oublié / compte verrouillé
\* Problème avec une application
Accès : Création, modification ou retrait des accès
Demande d'accompagnement ou formation
Demande d'audit, statistiques ou journalisation d'une application
Demandes I-CLSC (Sic+, Rendez-vous, Prêt d'équipement, Cadre Normatif).
Formulaires : Création, modification, demande de copie
Modification des coordonnées de l'usager ou fusion de dossier
Nouveau besoin en informatisation (Projet).
Paramètre d'application : Ajout ou modif. (Service requis, Type de rdv, etc.).
Recherche ou correction de document au dossier
Toute autre demande, suggestion ou commentaire

5. Gardez votre nom comme demandeur et utilisateur et sélectionnez **Annie Tardif comme approbatrice** pour votre requête. Veuillez accorder un délai de 24h à 48 heures pour l'approbation de votre requête.

Annie Dugas ( 390685, (514) 253-9717, Chef service pgrm/un/act/soins infirmiers, Dire Annie Laverdure ( 140361, (514) 943-4083, Agent(e) de planification, programmation e Annie Pelletier ( 190063, (438) 824-9117, Chef service pgrm/un/act/soins infirmiers, D
 Iiis Annie Tardif ( 035262, (514) 252-3400 p3724, Chef service recherche/enseignement - S
 Annie-Claude Faucher ( 003722, Chef service ress.tech.matérielles, Direction des serv
 Annie-Claude Labbé ( MED-99253, (514) 252-3400 p4576, Médecin, MA03424 )

Annie Tardif ( 035262, (514) 252-3400 p3724, Chef service recherche/enseignemen

6. Remplissez les cases avec vos informations. Vous devez inscrire N/A dans code Windows et numéro d'employé de la section information de l'utilisateur, car la demande n'est pas pour vous, mais pour le moniteur.

| Profil du demandeur                                     |                                                                |  |
|---------------------------------------------------------|----------------------------------------------------------------|--|
| Pour modifier votre profil, veuillez <u>cliquez ici</u> |                                                                |  |
| Moyen de communication à privilégier*                   | ● Courriel 〇 Téléphone 〇 Téléphone mobile 〇 Me faire localiser |  |
| Numéro de téléphone*                                    | Votre numéro de téléphone*                                     |  |
| Courriel du demandeur*                                  | Votre adresse courriel du CUISSS*                              |  |
| Informations de l'utilisate                             | eur                                                            |  |
|                                                         |                                                                |  |
| Numéro de téléphone de<br>l'utilisateur                 | Votre numéro de téléphone*                                     |  |
| Courriel de l'utilisateur                               | Votre adresse courriel du CUISSS*                              |  |
| Code(s) Windows(s)                                      | N/A                                                            |  |
| Numéro d'employé                                        | N/A                                                            |  |
|                                                         |                                                                |  |

7. Sélectionnez l'installation pour laquelle vous faites la requête.

| Votre Requête |                                 |
|---------------|---------------------------------|
|               | Pour quelle(s) installation(s)? |
|               | □ IUSMM                         |
|               | LTEAS                           |
|               | D PDI                           |
|               | SLSM                            |

#### 8. Sélectionnez Oacis.

| Application(s)                                                                 |
|--------------------------------------------------------------------------------|
| Oacis -                                                                        |
| eClinibase                                                                     |
| Clinibase Ci - Médico Administratif                                            |
| <ul> <li>GDE (Gestionnaire de Documents Électroniques)</li> </ul>              |
| DSQ                                                                            |
| Med-Urge                                                                       |
| SI-PMI allégé (Version web)                                                    |
| Entrepôt de données clinico-administratives                                    |
| 🗌 Gap / eGap                                                                   |
| PPCC                                                                           |
| FPCI                                                                           |
| <ul> <li>SIED (Système d'information des événements démographiques)</li> </ul> |

9. Référez-vous à cette capture d'écran pour l'<u>ajout</u> et<u>retrait</u> de dossiers patients à un compte moniteur inspectXXX. N'oubliez pas de fournir le nom complet du patient ainsi que son numéro de dossier et ensuite cliquez sur soumettre.

### <u>Ajout</u>

<u>Retrait</u>

| Accès : Création, modification ou retrait des accès |                                                                                                    | Accès : Création, modification ou retrait des accès |                                                                                 |  |
|-----------------------------------------------------|----------------------------------------------------------------------------------------------------|-----------------------------------------------------|---------------------------------------------------------------------------------|--|
| Type de demande*                                    | Modification d'un compte     Nouveau compte     Retrait d'accès  Veuillez inscrire le nom ou le code d'un utilisateur ayant déjà les droits ou les | Type de demande*                                    | 🔿 Modification d'un compte 🔿 Nouveau compte 🛞 Retrait d'accès                   |  |
| Compte d'utilisateur<br>modèle*                     | accès visés svp. Ajout patient   Compte Inspect                                                                                                    | Code d'utilisateur*                                 | Clementine Allard - InspectiXX  Nom et numéro du compte inspect du moniteur     |  |
| Code d'utilisateur*                                 | Clementine Allard - InspectXXX                                                                                                    | Description du besoin*                              | Bonjour à vous,                                                                 |  |
| Description du besoin*                              | Boniour à vous.                                                                                                    |                                                     | Veuillez, svp, retirer ce patient au compte <u>inspect</u> XXXX du moniteur XXX |  |
|                                                     | Veuillez, svp, rajouter ce patient au compte inspect XXXX du moniteur XXX                                                                          |                                                     | Laeticia barbara (123456) - Nom complet et numéro de dossier du patient         |  |
|                                                     | Laeticia barbara (123456)                                                                                                    |                                                     | -Merci et bonne journée!                                                        |  |
|                                                     | -Merci et bonne journée!!                                                                                                    |                                                     |                                                                                 |  |
|                                                     | <i>a</i> .                                                                                                    |                                                     | L. L. L. L. L. L. L. L. L. L. L. L. L. L                                        |  |
| (                                                   | SOUMETTRE ANNULER                                                                                                    | (                                                   | SOUMETTRE ANNULER                                                               |  |

#### Exemple de texte à inclure dans la requête

| Ajout patient   Compte InspectXXX                                                                                                    | Retrait patient   Compte InspectXXX                                                                                                    |  |
|----------------------------------------------------------------------------------------------------|----------------------------------------------------------------------------------------------------|--|
| Bonjour à vous,                                                                                                    | Bonjour à vous,                                                                                                    |  |
| Veuillez, svp rajouter ces patients au compte inspectxxx du moniteur xxx.                                                                                                    | Veuillez, svp retirer ces patients au compte inspectxxx du moniteur xxx.                                                                                  |  |
| Inclure la liste des patients (nom complet et numéro de dossiers).                                                                                                    | Inclure la liste des patients (nom complet et numéro de dossiers).                                                                                        |  |
| Merci et bonne journée !                                                                                                    | Merci et bonne journée !                                                                                                    |  |
| Note : Dans le cas où vous voudriez<br>ajouter des patients à un compte et<br>enlever ceux qui y sont déjà, vous devez<br>le mentionner dans la requête car IIs ne<br>sont pas retirés automatiquement lors<br>d'une nouvelle demande. | Note : N'oubliez pas de retirer les<br>dossiers patients du compte inspectxxx<br>de votre moniteur après la visite de<br>clôture de votre essai clinique. |  |

10. Par la suite, vous allez recevoir une confirmation de la réception de votre requête de la part d'Octopus.

| Confirmation de la réception de votre requête                                                   |  |
|-------------------------------------------------------------------------------------------------|--|
| Votre requête a été enregistrée avec succès.<br>Votre numéro de requête est le <b>8027079</b> . |  |

11. Une fois la requête approuvée par Annie, vous allez recevoir un courriel de l'informatique pour vous informer que l'approbation a été acceptée.

| Message de votre Centre de services                                                                                                    |
|----------------------------------------------------------------------------------------------------|
| Approbation acceptée                                                                                                    |
| Bonjour,                                                                                                    |
| Nous désirons vous informer que la demande d'approbation 8027079-1 a été acceptée.                                                      |
| Commentaire(s) de(s) l'approbateur(s):<br><u>Annie Tardif - 2023-08-22 15:49</u><br>Tâche 1 - Approbation pour Laeticia Epoupa Etindele |
| À moins que d'autre(s) approbation(s) ne soit requise(s), la requête ci-dessous suivra son cours.                                       |

12. Dès que la requête sera traitée, vous allez recevoir un courriel de la part d'Oacis dans votre boite courriel pour vous informer que la requête est résolue et une communication confirmant l'ajout ou le retrait des dossiers dans le compte inspectXXX de votre moniteur.

Un nouveau mot de passe temporaire est généré à chaque demande d'ajout et retrait.

| <u>2023-08-23 11:30</u>                                                                                                    |
|----------------------------------------------------------------------------------------------------|
| Tâche 2 - Accès Support IC pour Laeticia Epoupa Etindele                                                                                     |
| Bonjour                                                                                                    |
| J'ai réactivé le compte <b>oacis HMR</b> et ajouté le patient sur sa liste.<br>Code d'utilisateur:<br>Mot de passe temporaire <sup>: T</sup> |
| Merci et bonne journée                                                                                                    |

N.B. Dans le cas où le numéro de dossier et le nom du patient fourni ne concordent pas, vous serez contacté par le Support Oacis et devrez fournir la bonne information.

N'hésitez pas à contacter le BCRC si vous avez des questions.

### **POSTE DE TRAVAIL POUR MONITEUR**

Les salles de monitoring et portables dédiés au monitoring doivent être réservés via Midas. \*Si vous n'avez pas accès à Midas, veuillez contacter le BCRC. <u>https://recherche-hmr.mid.as/</u>

Listes des salles dédiées au monitoring :

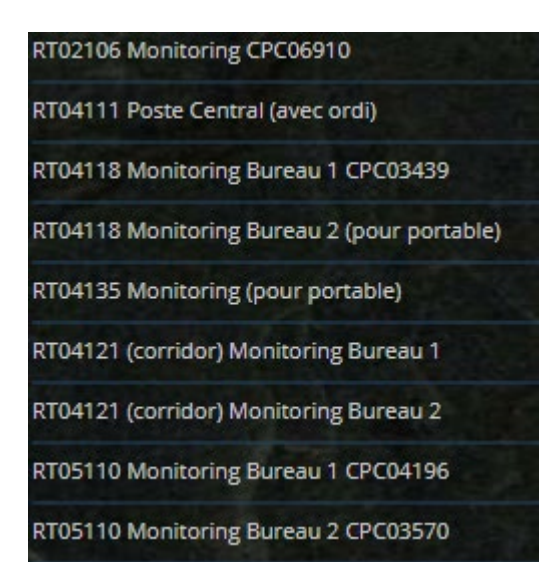

Listes des portables dédiés uniquement pour le monitoring (disponible au BCRC) :

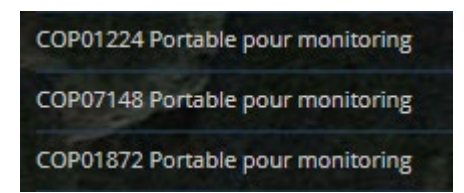

D'importantes restrictions informatiques sont appliquées sur ces postes pour sécuriser le partage de données:

- Le clic droit de la souris a été désactivé
- Internet n'est fonctionnel que pour WebEx
- Un raccourci a été créé sur le bureau pour accéder directement au contenu de clé USB pour le partage de fichier
- Des raccourcis ont également été créés pour les différents Oacis (HMR, HSCO,IUSMM).

#### Informations d'ouverture de session Windows :

**Nom d'utilisateur** : corresponds au numéro de l'ordinateur **Le mot de passe :** sera fourni à la demande

## LE MONITORING À DISTANCE VIA WEBEX

Un guide a été conçu pour aider les équipes de recherche à démarrer une session de monitoring à distance. Le monitoring à distance s'effectue uniquement via WebEx. Le moniteur doit tout de même posséder un compte Oacis inspectxxx. Cela permet au moniteur de procéder à ses vérifications dans Oacis car l'équipe de recherche lui donne le contrôle de la souris.

Pour plus de renseignements concernant le monitoring à distance, veuillez vous référer au document intitulé **Guide WebEx pour le monitoring à distance (7 juin 2022)** qui se trouve dans l'intranet (Enseignement, recherche et innovation  $\rightarrow$  Recherche clinique  $\rightarrow$  Politiques et procédures  $\rightarrow$  Outils ) :

http://intranetcemtl.cemtl.rtss.qc.ca/index.php?id=2383

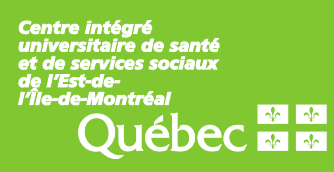